Please follow the instructions outlined below to initiate and complete a password reset for your Munis ESS (Employee Self Service) account.

**Please Note:** You will be <u>required</u> to provide your 5-digit employee ID given to you by the Human Resources department. This employee ID is used as your username to log into your ESS account.

County (I.E. Sheriff's Department, Health Department, ETC.) employee IDs will be 5 digits long and will start with a 5.

JMCSS employee's IDs will be 5 digits long and start with a 1

- 1. Navigate to https://madisontn.munisselfservice.com using a web browser. (Internet Explorer/Firefox/Chrome/Edge ETC.)
- 2. To start a password reset within Munis ESS, click on the blue "Forgot your password?" link under the password input box on the Employee Self Service website (see below)

|    | Login      |                       |
|----|------------|-----------------------|
| me | Username   |                       |
|    |            | 2                     |
|    |            | Forgot your username? |
|    | Password   |                       |
|    |            |                       |
|    | , <b>.</b> | Forgot your password? |
|    |            |                       |
|    | Log in     | Click                 |
|    |            | CIICK                 |
|    |            | Here                  |
|    |            |                       |

3. You will be redirected to the following page where you will be prompted to enter your ESS username (Your five-digit employee ID) and click on "Retrieve Hint" (see below)

|      | Login                                                                                                    |
|------|----------------------------------------------------------------------------------------------------|
| Home | Enter your user name in the textbox below and click<br>"Retrieve Hint". An email containing your password him<br>will be sent to you. |
|      | User name                                                                                                    |
|      | Back to login screen Retrieve hint                                                                                                    |

4. Open your **work** email account and watch for an email from noreply@madisontn.com with the subject of "request password hint".

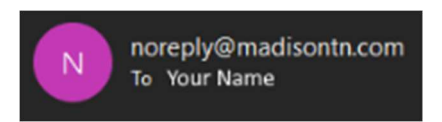

5. Open the email from noreply@madisontn.com and it will look similar to below

| Request Password Hint                                                                                                    |          |               |               |                             |             |
|----------------------------------------------------------------------------------------------------|----------|---------------|---------------|-----------------------------|-------------|
| N noreply@madisontn.com<br>To Your Name                                                                                                    |          | 🥎 Reply       | ≪ Reply All   | → Forward<br>Wed 01/01/2020 | <br>12:00PM |
| *** This is an EXTERNAL email . Please exercise caution. DO NOT open attachments, click links from unknown senders or unexpected email, or respond to requests f                                                                                                    | or infor | mation from u | nknown sender | 's, ***                     |             |
| As requested, here is your password hint.                                                                                                    |          |               |               |                             |             |
| Password Hint: Happy                                                                                                    |          |               |               |                             |             |
| If this e-mail message was sent to you in error, or you are still having problems logging on to the site, you can:                                                                                                    |          |               |               |                             |             |
| 1) contact the site administrator, or 2                                                                                                    |          |               |               |                             |             |
| 2) use the following link: <a href="https://nam01.safelinks.protection.outlook.com/?url=https:%3A%2F%2Fmadisontn.munisselfservice.com%2F%2FPasswordRegenerate.asp</a><br>7Cntavlor%40madisoncombrtn.exv%7Cd053a68631e3405a9c2b08d75d5c1901%7C0299642bd44949494983dd38a80eaadbb3%7C0%7C0% | (%3Fid?  | 63DxyMoltQu   | dc%3D%26&an   | np;data=02%7C0              | <u>01%</u>  |
| 7C637080522961371212&sdata=EasbGHODdsEtWCfygSXBYRJLsKIZ02N0SChuqDEu5F0%3D&reserved=0 to generate a new password.                                                                                                    |          |               |               |                             |             |

6. Number 1: When creating a password for Munis ESS you are required to enter a password hint which may help you to remember your password. You will be sent this hint in the email you received.

If you remember your password after the hint, you do not need to proceed any further and can navigate to https://madisontn.munisselfservice.com within a web browser, and log in.

Number 2: In the event that the hint does not help you to remember your password, please click on the blue link at the bottom of the email you received from noreply@madisontn.com and a web browser will open with the following page:

| 🔆 tyler |                                                                                                    |
|---------|----------------------------------------------------------------------------------------------------|
| Home    | Password Regeneration  When you click the Submit button, a new, temporary password will be generated and sent to your personal email address. Upon first usage of the newly generated password, you will be prompted to change it. |
|         | Initiate Password Regeneration<br>User ID: 5****<br>Submit Cancel                                                                                                    |
|         |                                                                                                    |

- 7. On the page that opens you will notice that your "User ID" will be pre-populated with your 5 Digit employee ID. Click on the "submit" button to have a password generated for you and sent to your work email account.
- 8. Open your work email account again and look for an email from noreply@madisontn.com with the subject of "Request Password Reset".
- 9. Within the email (see below) you will find a randomly generated temporary password along with a blue link to https://madisontn.munisselfservice.com where you can use the temporary password to login and change your password to something of your choosing.

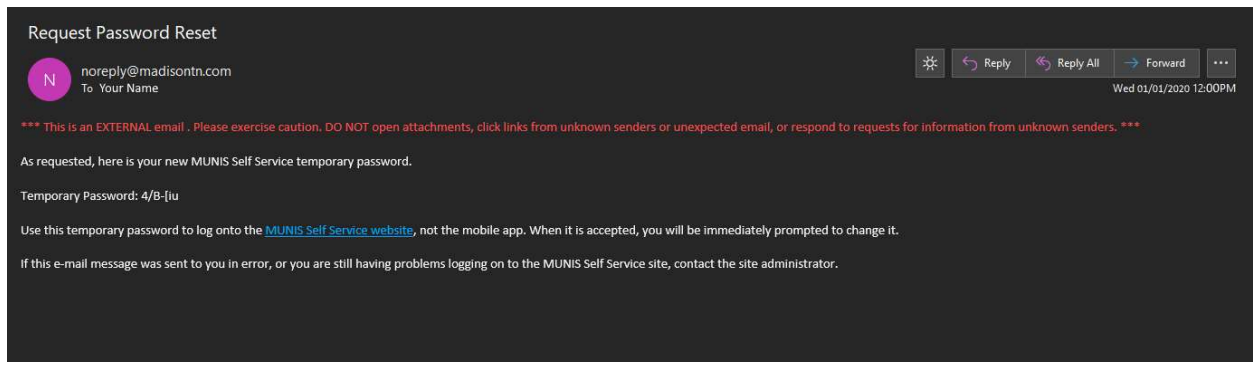

10. Either click on the blue link within the email to be automatically redirected to https://madisontn.munisselfservice.com or navigate there using a web browser.

11. On the main page of https://madisontn.munisselfservice.com you will be prompted to login using your Username (employee ID) and you will use the temporary password sent to you in the email from noreply@madisontn.com to login.

**Please Note:** You can simply copy and paste the temporary password from the email by right clicking on the password after selecting it within the email and clicking "Copy" and then right clicking within the password box on the ESS page and clicking "Paste" (This will help prevent errors when typing)

| styler |                       |
|--------|-----------------------|
|        | Login                 |
| Home   | Username              |
|        |                       |
|        | Forgot your username? |
|        | Password              |
|        | Forget your password? |
|        | Forgot your password? |
|        |                       |
|        | Log in                |
|        |                       |
|        |                       |
|        |                       |
|        |                       |

12. After logging in you will be prompted to change your password to something of your choosing (see below)

|      | Login                                                                                                    |
|------|----------------------------------------------------------------------------------------------------|
| Home | Before proceeding you must change your password.                                                                                               |
|      | New password must be at least 7 characters long, contain at least<br>1 numeric character and contain at least 1 non-alphanumeric<br>character. |
|      | Current password                                                                                                    |
|      | New password                                                                                                    |
|      | Password strength Unacceptable                                                                                                    |
|      | Confirm new password                                                                                                    |
|      | New password hint                                                                                                    |

13. Your "Current password" will be the temporary password sent to you in the email from noreply@madisontn.com and you must follow the instructions outlined above the input boxes. Passwords **MUST** be a minimum of 7 characters long with one uppercase, one lowercase, and a number OR symbol.

14. After entering all required information (Hint included), select "Change" at the bottom of the screen.

|      | Login                                                                          |                                                                      |
|------|--------------------------------------------------------------------------------|----------------------------------------------------------------------|
| Home | Before proceeding you must ch                                                  | ange your password.                                                  |
|      | New password must be at least<br>1 numeric character and contain<br>character. | 7 characters long, contain at least<br>n at least 1 non-alphanumeric |
|      | Current password                                                               | ••••                                                                 |
|      | New password                                                                   | •••••                                                                |
|      | Password strength Accept                                                       | table                                                                |
|      | Confirm new password                                                           | •••••                                                                |
|      | New password hint Hap                                                          | ру                                                                   |

**Please Note:** If you are having trouble creating the new password, try and remove any consecutive characters (I.E. SS or TT) from your password and trying again.

You **cannot** use any password that you have previously used, and it is recommended that you completely change your password rather than simply adding a different character to the end or beginning.

Never share your password with ANYONE or use any word or phrase that can be easily associated with you or your position as this will make it extremely easy to guess (I.E. Name of a loved one, pets name, ETC.).